#### PRIMEIRO ACESSO À INTERNET NO IFC-CAMBORIÚ

- CONECTE NA REDE "ALUNOS"
- APARECERÁ NO SEU NAVEGADOR:

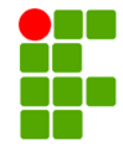

Instituto Federal de Educação, Ciência e Tecnologia Catarinense Campus Camboriú

| Escolha o vínculo:                 |
|------------------------------------|
| Aluno                              |
| <ul> <li>Professor</li> </ul>      |
| <ul> <li>Administrativo</li> </ul> |
| Convidado                          |
| Epagri                             |
| ─ Estagi�rio                       |
| <ul> <li>Terceirizados</li> </ul>  |
| ○ C�o Guia                         |
| <ul> <li>Bolsista</li> </ul>       |
| Entre                              |

• ESCOLHA O VÍNCULO ALUNO

# • NA TELA SEGUINTE PREENCHA COM O NÚMERO DE MATRÍCULA

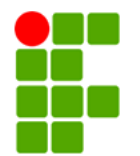

Instituto Federal de Educação, Ciência e Tecnologia Catarinense Campus Camboriú

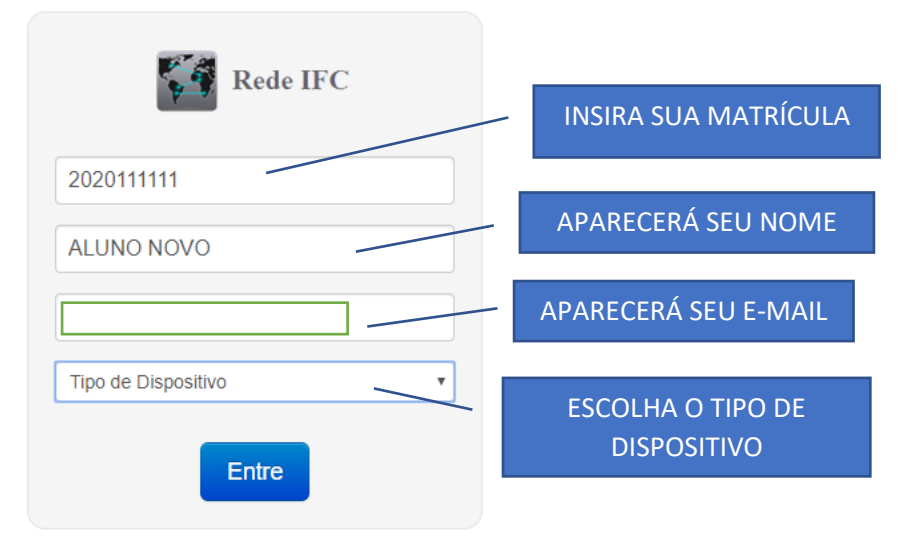

 FAÇA O LOGIN USANDO A MATRÍCULA COMO USUÁRIO E O CPF COMO SENHA PARA O PRIMEIRO ACESSO

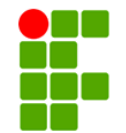

Instituto Federal de Educação, Ciência e Tecnologia Catarinense Campus Camboriú

| 🐝 Rede IFC - Login |                          |
|--------------------|--------------------------|
|                    | INSIRA SUA MATRÍCULA     |
| lusuário           |                          |
| Senha              | A PRIMEIRA SENHA É O CPF |
| Entre              |                          |

 APÓS O PRIMEIRO ACESSO É PRECISO ALTERAR A SENHA:

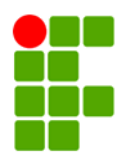

Instituto Federal de Educação, Ciência e Tecnologia Catarinense Campus Camboriú

> Caro usuário por gentileza altere sua senha, você terá três oportunidades para isto, caso não realize a troca seu usuário será bloqueado temporariamente.

> > Alterar Senha

# • INSIRA O CPF NA SENHA ATUAL E ESCOLHA UMA NOVA SENHA, CONFIRME NO CAMPO SEGUINTE E DIGITE UM E-MAIL VÁLIDO:

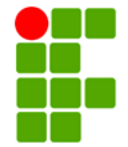

Instituto Federal de Educação, Ciência e Tecnologia Catarinense Campus Camboriú

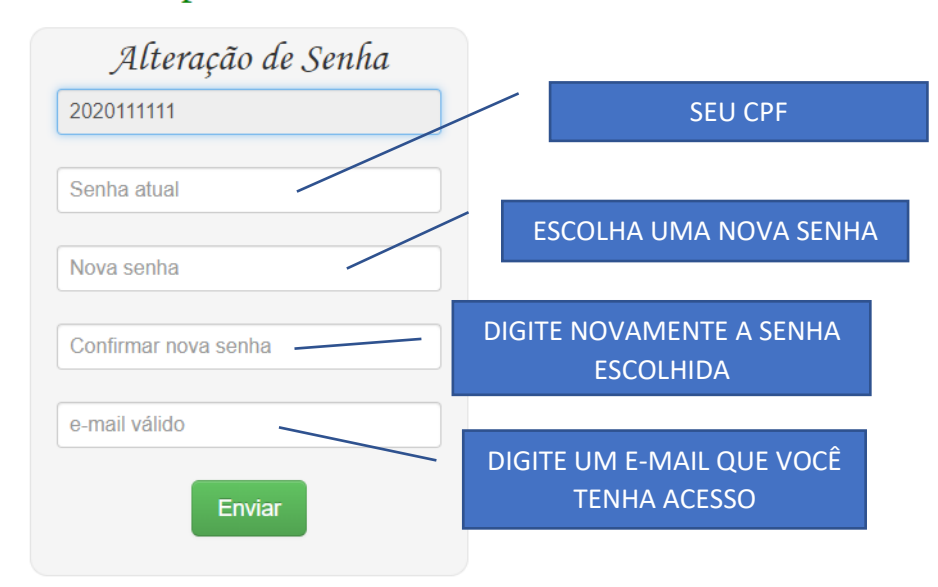

### VERIFIQUE SE RECEBEU O E-MAIL DE CONFIRMAÇÃO ACESSANDO O SEU E-MAIL

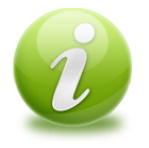

#### Confirmação de senha

Você recebeu na conta SEUEMAIL@EMAIL.COM 1 e-mails, verifique sua caixa de entrada ou spam e clique no link para a confirmação (*a não confirmação implicará em bloqueio temporário*).

Navegar

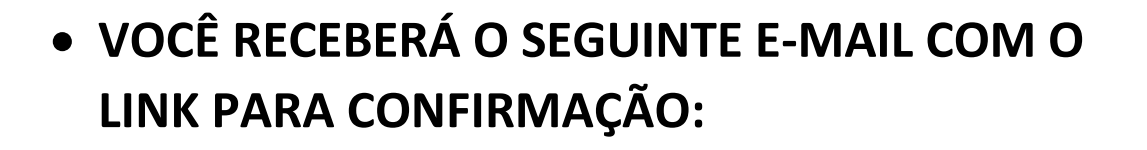

REDE IFC <redes.camboriu@ifc.edu.br> para eu 💌

Olá ALUNO NOVO você está recebendo este e-mail por ter realizado a alteração de senha no sistema de controle de acesso a Internet do Instituto Federal Catarinense - *Campus* Camboriú, abaixo segue um link de confirmação. Você deve fazer a confirmação para que seu usuário permaneça liberado, caso contrário ele estará bloqueado no próximo login. **CLIQUE AQUI** 

LINK: http://www.alunos.ifc-camboriu.edu.br/verifica.php?usuario=2020111111&token=%241%24R8859iAZ%24VROHxA8%2FlwTB6kuTQOdq00

# • TUDO CERTO! TODA VEZ QUE PRECISAR CONECTAR NA REDE ALUNOS UTILIZE SUA MATRÍCULA E SENHA QUE ALTEROU NO PRIMEIRO ACESSO.

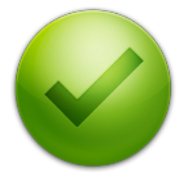

Confirmação de alteração de senha realizada com sucesso!!!

<u>Navegar</u>